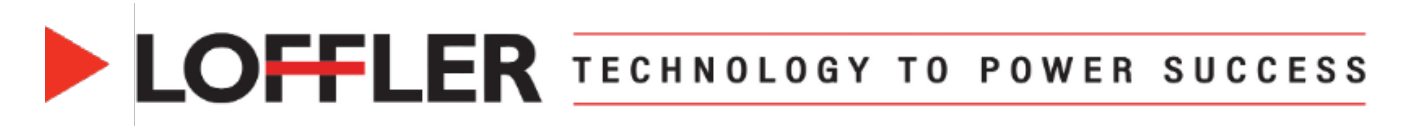

## Konica Minolta Bizhub iSeries: Print Banners from MAC

This guide will cover how to print banners from a MAC.

### Printing on Banner Paper

#### Printing on banner paper

This machine accommodates paper with a length of up to 47-1/4 inches (1,200 mm) in the Bypass Tray.

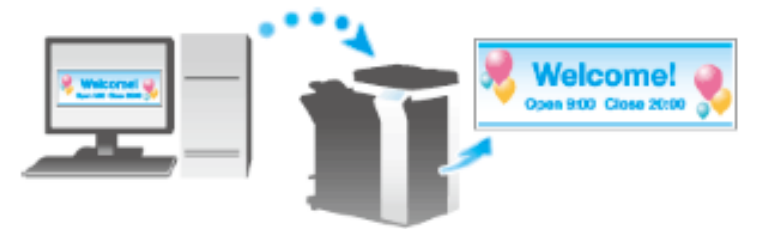

Printable paper

| Paper width                                 | Paper length                              | Paper weight                                                                                                    |  |  |
|---------------------------------------------|-------------------------------------------|----------------------------------------------------------------------------------------------------|--|--|
| 8-1/4 to 11-11/16 inches<br>(210 to 297 mm) | 18 to 47-1/4 inches (457.3 to<br>1200 mm) | 33-13/16 to 55-7/8 lb (127 g/m <sup>2</sup> to 210 g/m <sup>2</sup> )<br>(Using the printer driver, select the paper<br>type appropriate for the weight of the<br>banner paper to be used.<br>32-3/16 lb to 41-3/4 lb (121 g/m <sup>2</sup> to 157<br>g/m <sup>2</sup> ): Thick 1+, Thick 1+ (Side 2)<br>42 lb to 55-5/8 lb (158 g/m <sup>2</sup> to 209 g/m <sup>2</sup> ):<br>Thick 2, Thick 2 (Side 2)<br>55-7/8 lb (210 g/m <sup>2</sup> ): Thick 3, Thick 3<br>(Side 2)) |  |  |

Tips

 When printing data on banner paper, select a paper type appropriate to the banner paper using the printer driver. Then, the [Paper Tray] is set to [Bypass Tray] and [Resolution] is fixed to [600dpi].

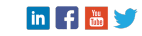

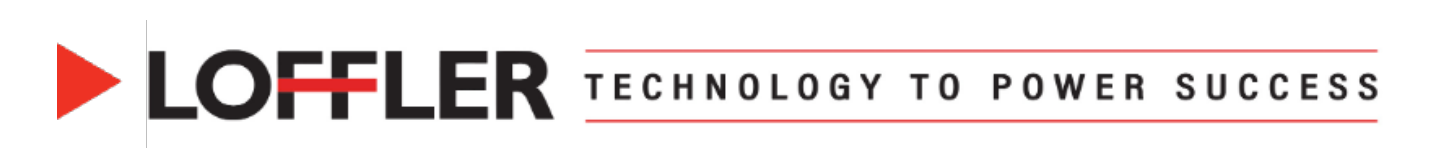

| <ol> <li>On the Touch Panel of the machine, select<br/>Utility → Banner Printing.</li> <li>Select Allow, then select OK.</li> </ol>                                                                                                    | Boolaark       Utility > Banner Printing         Utility       Banner Printing         Banner Printing       Allow         Restrict       0K                                                                                                   |
|----------------------------------------------------------------------------------------------------|----------------------------------------------------------------------------------------------------|
| <ul> <li>3. Check that the screen waiting for the banner printing job has appeared.</li> <li>Note: When banner printing is enabled, any jobs printing on 12x18 or smaller will be discarded. Also, during this time, the machine cannot receive a fax.</li> <li>4. When the setting above is complete, start to print from the computer.</li> <li>5. Open document and click File → Page Setup</li> <li>6. Click the Paper Size Drop down and select Manage Custom Sizes</li> </ul> | Ennner Printlag. A barrer print job                                                                                                    |
| <ul> <li>7. Click the + in the bottom left corner to add a new size.</li> <li>Enter banner dimensions and rename if desired.</li> <li>Width: 11.69 inch (May vary)</li> <li>Length: 45.24 inch (May vary)</li> <li>8. Click OK.</li> <li>9. Choose newly created custom size from the dropdown for Paper Size. Exit Page Seture</li> </ul>                                                                                                    | 12x24       Width:       11.69 in         5x7       Height:       45.24 ↓         Untitled       Margins:       User Defined         Top:       0.25 in         Bottom:       0.56 in         Left:       0.25 in         Right:       0.25 in |

#### ©2024 Loffler Companies

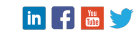

# LOFFLER TECHNOLOGY TO POWER SUCCESS

| <b>10.</b> Go to <b>File</b> $\rightarrow$ <b>Print</b> , the updated size will                                                                                                    |                                                                                                    |                                   |  |  |  |
|----------------------------------------------------------------------------------------------------|----------------------------------------------------------------------------------------------------|-----------------------------------|--|--|--|
| now appear under <b>Paper Handling</b> →                                                                                                    | Paper Handling                                                                                                    |                                   |  |  |  |
| Destination Paper Size.                                                                                                    | Sheets to Print                                                                                                    | All Sheets 🗘                      |  |  |  |
|                                                                                                    | Sheet Order                                                                                                    | Automatic 🗘                       |  |  |  |
|                                                                                                    | Scale to Fit Paper Size                                                                                                    |                                   |  |  |  |
|                                                                                                    | Destination Paper Size                                                                                                    | Untitled 11.69 by 45.24 inches 🗘  |  |  |  |
|                                                                                                    | Scale Down Only                                                                                                    |                                   |  |  |  |
|                                                                                                    |                                                                                                    |                                   |  |  |  |
| <ul> <li>11. Scroll down to Printer Options → Paper Tray/Output Tray → Make sure Bypass Tray is chosen for Paper Tray and Paper Type matches what is in the machine.</li> <li>This should automatically be there due to the paper size.</li> <li>12. Select OK → Execute Print.</li> </ul> | Paper View<br>Detailed information<br>Unitide<br>Unitide<br>Unitide<br>Unitide<br>Unitide<br>Unitide<br>Unitide<br>Unitide<br>Unitide<br>Unitide<br>Paper Tray:<br>Bypass Tray<br>Paper Type:<br>Thick 1+<br>Paper Sett<br>Output Tray:<br>Default<br>Carbon Copy<br>Carbon | Copy Settings                     |  |  |  |
|                                                                                                    | ?                                                                                                    | Cancel                            |  |  |  |
| <ul> <li>13. Load the banner paper into the Bypass Tray.</li> <li>14. When the paper is loaded, select Complete. The banner will begin printing.</li> </ul>                                                                                                    | Correctly position paper in the bypass tray,<br>Banner P : X 47] Thick 1+<br>Y 11%                                                                                                    | Job List<br>Complete              |  |  |  |
| <b>15.</b> Select <b>Exit</b> to end banner printing.                                                                                                    | Banner Printing. A banner print job<br>Is in the queue.<br>Touch [Exit] to cancel banner printing.                                                                                                    | 12:16 (2011)<br>Honory<br>1887. X |  |  |  |

#### ©2024 Loffler Companies

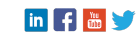

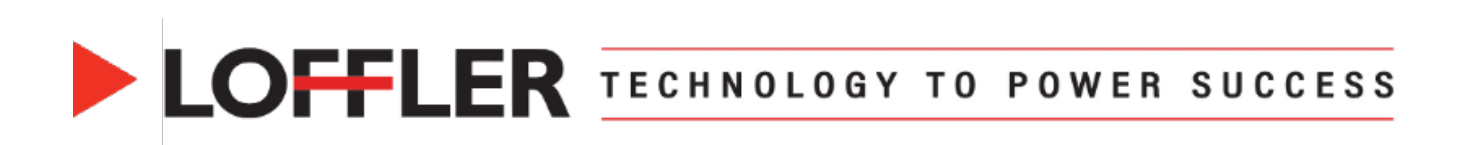

If using a Fiery print driver, the settings will be like below:

| Fiery Printing | PostScript A                                                         | About             |        |       |            |                                                              |                                                                                                    |          |          |           |
|----------------|----------------------------------------------------------------------|-------------------|--------|-------|------------|--------------------------------------------------------------|----------------------------------------------------------------------------------------------------|----------|----------|-----------|
| e              | fi                                                                   | Fiory             |        |       |            |                                                              | Pre                                                                                                    | sets:    |          | ~         |
| Quick Acces    | ss Job Info                                                          | <b>n</b><br>Media | Layout | Color |            | Finishing                                                    | Sales of the second second sec | Stamping | Printer  |           |
|                |                                                                      |                   |        |       |            |                                                              |                                                                                                    |          | Defaults | Customize |
| Do<br>1<br>Pa  | cument size:<br>1.69 x 45.24 In<br>Custom<br>per tray:<br>ypass tray | iche 🗸            | _      | -     | Out<br>Sai | put paper siz<br>me as docum<br>Custom<br>er type:<br>ick 1+ | e:<br>nent size                                                                                                    |          |          | Ŷ         |
|                | iplex:<br>)ff                                                        | ~                 |        |       | Stap       | ole:<br>f                                                    | V                                                                                                    |          |          |           |

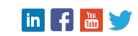